# 勞動教育課程-環境教育活動

一、認證時數方式,共4小時(下列擇一):

1. 參與本校行政單位「環境安全衛生中心」核可或舉辦之環境教育活動

路徑流程:環境教育活動相關訊息→請至本校行政單位「環境安全衛生

中心」最新消息查詢→依活動公告內容參加→參與活動結束後

發給時數條(遺失恕不補發)

2. 網路影片賞析(環境教育終身學習網)

(1)請先至環境教育終身學習網申請註冊帳號或登入帳號

|                     | 行政院環境保護等 環境教育終身等                                                                                                    |                                                                                                    |                                                                                            |                                                                                                    |
|---------------------|----------------------------------------------------------------------------------------------------|----------------------------------------------------------------------------------------------------|--------------------------------------------------------------------------------------------|----------------------------------------------------------------------------------------------------|
| 註冊<br>或<br>登入<br>些號 | 《報號 登入 瓷碼 登入 ☆ 忘記帳號/密碼 註冊                                                                                                    |                                                                                                    | 最新消息   學習機關代碼                                                                              |                                                                                                    |
| 收灭分元                | <ul> <li>              ▲ 個人終身學習              </li> <li>             學習資訊             </li> <li>             學習護照介紹         </li> </ul> | 最新消渴. 環境教育時<br>> [1050421] 即日起開放下載個人學習<br>> [1050317] 調整「整批新增課程」csv<br>> [1041008] 環境教育數位學習網站時<br>> [1040518] 即日起,開放匯入「公務<br>> [1030512] 有關本網註冊、時數、法<br>> [1030526] 環教活動課程,請承術同 | 數 進 人 記 明<br>記錄<br>欄位<br>数核發機制<br>人員終身學習網」環教時數<br>現等相關問題 諸參聞首頁(問與答)資<br>二至「環境教育管理系統」發表活動訊息 |                                                                                                    |
|                     | 目前有效護照(人)<br>377101                                                                                                    | <ul> <li>課程資訊</li> <li>依地區 依類別 依機關》</li> <li>臺北市</li> <li>基隆市</li> <li>基隆市</li> <li>         福建省連江縣</li> </ul>                                                                  | <ul> <li>&gt; 嘉義市</li> <li>&gt; 嘉義縣</li> <li>&gt; 豪林縣</li> </ul>                           | 2000       時間:近一至週五<br>上午08:30-12:00<br>下午13:30-17:30       信箱: <u>epselearn@smeil.com</u> 単転問題留言點此       累計瀏覽:1188659 人 |
|                     |                                                                                                    | <ul> <li>新北市</li> <li>宜蘭縣</li> <li>新竹市</li> </ul>                                                                                                    | <ul> <li>&gt; 臺南市</li> <li>&gt; 高雄市</li> <li>&gt; 澎湖縣</li> </ul>                           | 今日瀏覽: 999 人       目前線上: 58 人                                                                                             |

## (2)請於註冊登入後 →點選學習資訊

|    | 行政院環境保護 環境教育終身                                                                                     | 署 ,                                                                                                    |                                                                  |                                                                   |  |
|----|----------------------------------------------------------------------------------------------------|----------------------------------------------------------------------------------------------------|------------------------------------------------------------------|-------------------------------------------------------------------|--|
|    | 登入身分:<br>服務單位:一般民眾<br>登出                                                                           | 課程資訊<br>最新消息 環境教育時                                                                                                    | ₩₩消息 學習機關代碼 ④ 搜尋 〕 ② 搜尋 〕                                        | *                                                                 |  |
| 點選 | <ul> <li>         個人終身學習     </li> <li>         學習資訊     </li> <li>         學習護照介紹     </li> </ul> | <ul> <li>&gt; [1050421]即日起開放下載個人學習記錄</li> <li>&gt; [1050317]調整「整批新增課程」cs小桶位</li> <li>&gt; [1041008]環境教育數位學習網站時數核發機制</li> <li>&gt; [1040518]即日起,開放匯入「公務人員終身學習網」環教時數</li> <li>&gt; [1030512]有關本網註冊、時數、法規等相關問題 諸參閱首頁(問與答)資訊</li> <li>&gt; [1030526]環数活動課程,諸承辦同仁至「環境教育管理系統」發表活動訊息公</li> <li>&gt; [1030526] 環数活動課程,諸承辦同仁至「環境教育管理系統」發表活動訊息公</li> </ul> |                                                                  |                                                                   |  |
|    | 目前有效護照(人)                                                                                          | まれ<br>依地區 依類別 依機關別                                                                                                    | J.                                                               |                                                                   |  |
|    | 377101                                                                                             | <ul> <li>&gt; 臺北市</li> <li>&gt; 基隆市</li> <li>&gt; 福建省連江縣</li> </ul>                                                                                                    | <ul> <li>&gt; 嘉義市</li> <li>&gt; 嘉義縣</li> <li>&gt; 雲林縣</li> </ul> | 信箱: <u>epseleam@smail.com</u><br><u>申報問題留言點此</u><br>累計測號:1188661人 |  |
|    |                                                                                                    | <ul> <li>&gt; 新北市</li> <li>&gt; 宜蘭縣</li> <li>&gt; 新州市</li> </ul>                                                                                                    | > 壹南市       市       市       市       小部地                          | 今日瀏覽: 1001 人<br>————————————————————————————————————              |  |

## (3)請點選影片專區→尋找影片→點選 點我觀看→進行影片觀賞

| 行政院環境保護 環境教育終身                           | i署<br>學習紹                                                                                                    |   |
|------------------------------------------|----------------------------------------------------------------------------------------------------|---|
| 登入身分:<br>服務單位:一般民眾                       | <u>→ 首頁</u> > 影片専區 <u>熙</u> 上                                                                                                    |   |
| <u>登出</u>                                | 影片專區<br>選                                                                                                    |   |
| <ul> <li>個人終身學習</li> <li>學習資訊</li> </ul> | 戶外學習其他課程展延課程       影片專圖網路學習         內容領域:       ==請選擇==         時數類型:       ==請選擇==         爾鍵字:       查詢         /#法觀看影月或無法取得時數,請按此。         建築教育時點<br><br><br>建築教育時點<br><br><br>建築教育時點<br><br><br>                                                                                                    |   |
|                                          | 日本山國主人國國主政國主人國國主政國主政國主政國主任國主任國主任國主任國主任國主任國主任國主任國主任國主任國主任國主任國主任國                                                                                                    | 點 |
| 目前註冊人數<br>555048                         | <b>環保影片</b> 的國家公園人員,專注生態保育調查的研究者,有坐在大石上寫下誇句詠歎美景的詩人,挑戰自我極限領略自然的<br>登山客他們和你我一樣,都曾行走在這史蹟之上。<br>2 SHAU                                                                                                    | 選 |
|                                          | <ul> <li>         本日、「日本北川西 金門偶然建築              済第出處金門國家公園管理處             済第出處金門國家公園管理處             着完木影片可獲得環境教育時數0.5小時             金門,是福建東南沿海的一個小島,一千六百多年前,中原人士為了躲避禍亂,來到金門,悠長的歷史孕育了             金門,是福建東南沿海的一個小島,一千六百多年前,中原人士為了躲避禍亂,來到金門,悠長的歷史孕育了             金門,豊富的文化風貌。島上現在還有一百六十多個自然形成的村落,許多村落還保有傳統而完整的歷史軌跡;這些             傳統聚落不但是宗族血緣凝聚的場域,更是金門人安身立命的所在。      </li> </ul> |   |

漂接教育阵时 , [ , [ , 冉 千 \_ \_ \_ 」」, 冉 田

(4)觀賞結束後,下載學習紀錄並列印→繳交至環境安全衛生中心(稽查員)

點選個人終身學習→學習資料夾→點選搜尋區間:線上觀賞學習期間→查詢 →學習記錄下載

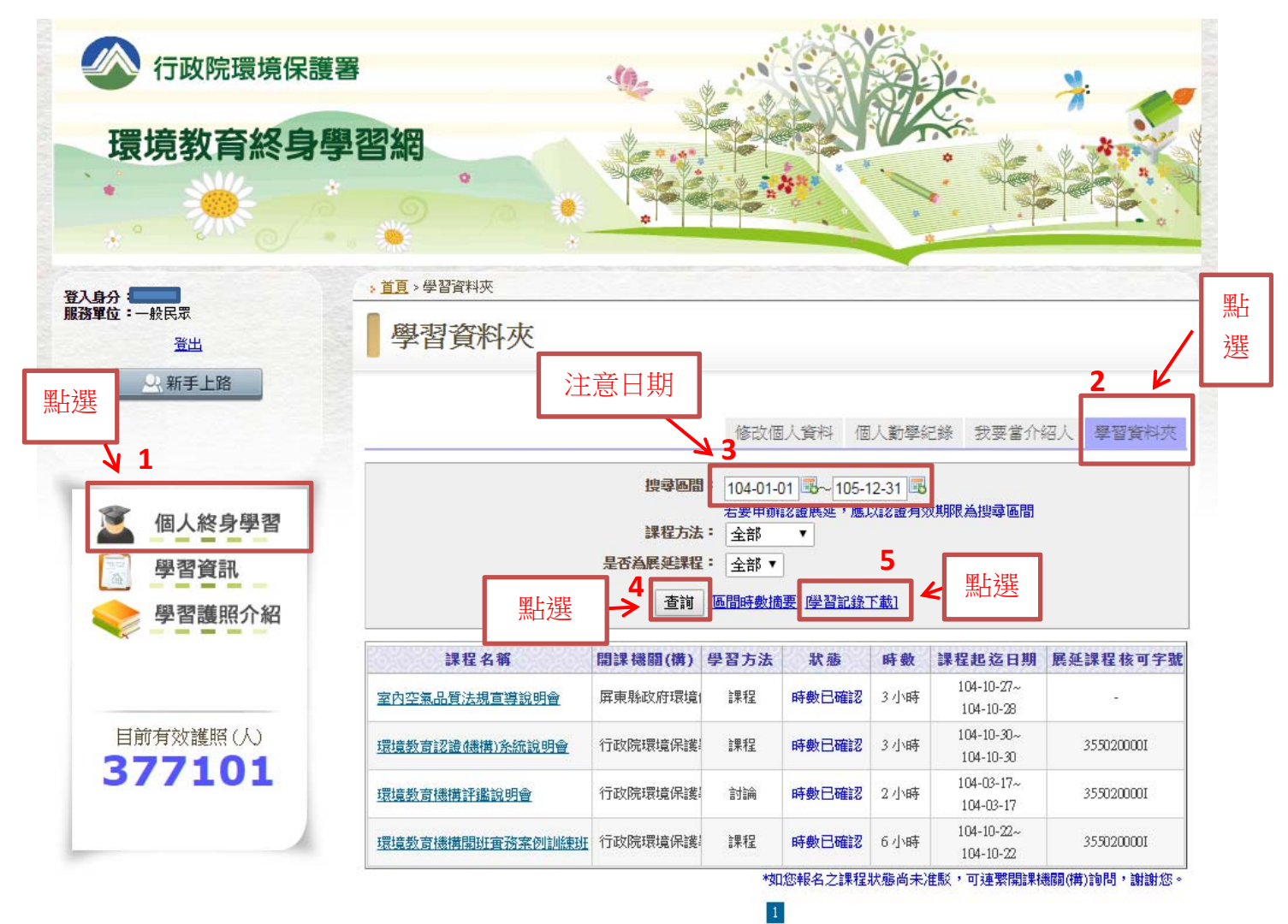

(5)個人學習記錄→列印並於左上角填寫班級、座號→繳交至環境安全衛生

中心(稽查員)

自行填寫

班級 座號

## 行政院環境保護署 環境教育終身學習網 個人環境教育終身學習紀錄

學員姓名: 課程起迄日期:106-01-01-107-12-31

累積學習時數 7 小時

可申請認證展延課程時數 4 小時,其中包含 Q 小時環境教育法規時數

| 課程名稱                           | 開課機關(構)               | 學習方法 | 時數  | 課程起迄日期                  | 展延課程<br>核可字號 |
|--------------------------------|-----------------------|------|-----|-------------------------|--------------|
| 106年度環境教育認證<br>機構系統操作輔導說<br>明會 | 行政院環境保護署環<br>境保護人員訓練所 | 課程   | 3   | 106-10-24~<br>106-10-24 | 355020000I   |
| 室內空氣品質法規宣<br>導說明會暨優良場所<br>表揚   | 屏東縣政府环境保護<br>局        | 課程   | 3   | 107-02-09~<br>107-02-09 | -            |
| 逐鹿蹤源2:生命的脈<br>動                | 行政院環境保護署              | 影片觀賞 | 0.5 | 106-01-01~<br>106-12-31 | 355000000I   |
| 豐部落- 秀姑巒溪的<br>水上絲路             | 行政院環境保護署              | 影片觀賞 | 0.5 | 106-08-25~<br>106-12-31 | 3550000001   |

#### 學習時數統計

| 學習方法分配    | 學習內容分配        |
|-----------|---------------|
| 課程 6小時    | 學校及社會環境教育 3小時 |
| 演講 0 小時   | 氯候變遷 0小時      |
| 討論 0小時    | 災害防救 0小時      |
| 網路學習 0小時  | 自然保育 0.5小時    |
| 體驗 0小時    | 公害防治 0小時      |
| 實驗(習) 0小時 | 環境及資源管理 0小時   |
| 户外學習 0小時  | 文化保存 0.5小時    |
| 参訪 0小時    | 社區參與 0小時      |
| 影片觀賞 1小時  | 其他 0小時        |
| 實作 0 小時   | 政策法規 0小時      |
| 其他活動 0小時  | 综合 3小時        |

#### 學習資訊

#### 課程名稱:106年度環境教育認證機構系統操作輔導說明會(2017/10/24~2017/10/24)

上課地點:臺中市 開課機關 行政院環境保護署環境保護人員訓練所 管站方注/內交結试 課程/並供